# 7th lesson - Autocad - printing

## 8<sup>th</sup> November, 2022

We can configure 1 paper and tan copy that configuration for other papers

- Erase the layout  $\rightarrow$  empty paper
- Then right click on the layout tab  $\rightarrow$  right click select 'page set up manager'
  - Need to change the scale always in mm
  - Because we work in meters, we change 1 unit to 1000 mm
  - Select the printer to print to PDF select 'DWG to PDF'
  - Paper size we want full blade  $\rightarrow$  A3 full blade (420 x 297 mm)
- Create a frame REC @.42,.297 and move to 0,0,0 the base point
- We have the drawing in the scale 1:1 = real measurements

Plot style table

- Check 'display plot styles'
- Click New..  $\rightarrow$  create from scratch  $\rightarrow$  choose name  $\rightarrow$ next  $\rightarrow$ finish
- Click on the picture of the printer define the colors we want to print
- Colors 1-9 = different thicknesses of black lines (we don't need more) → we change the properties – 'color: black', for other colors: 'use object colors'
- Lineweight the thickness
  - Select all colors  $\rightarrow$  select 0.000 mm (thinnest lines we can get)
  - But we want to bring up the important things
  - SECTION color 7  $\rightarrow$  0.4 mm
  - AXIS color 1  $\rightarrow$  0.25 mm
  - DAS LINES color  $\rightarrow$  0.15 mm
  - Color 10 and 40  $\rightarrow$  0.15 mm
  - Color 9  $\rightarrow$  0.05 mm
  - HATCHES color 250  $\rightarrow$  0.000 mm
- From that we can get a .CTB file, which is needed for delivery
  - Saved in non-specific space
  - $\circ$  Save as  $\rightarrow$  save it to our folder, so we can use it for the printing
- Create new text style 1\_1 (size of letters = 2 mm)

Putting the views on the paper

- VIEWPORTS  $\rightarrow$  single  $\rightarrow$  click on the paper  $\rightarrow$  click again
- Change the scale go inside the drawing  $\rightarrow$  ZOOM  $\rightarrow$  S for scale  $\rightarrow$  1/20xp (for scale 1:20)
- PAN to move the drawing inside the frame without moving the scale
- To see different types of lines
  - PSLTSCALE  $\rightarrow$  0
  - REGEN  $\rightarrow$  we should see the changes
- Every drawing should have the legend with the list of elements and the sections should have fly in the scale 1:100, where we can see, through what the section goes

- To make the fly (1:100) → copy the floor plan → match properties of the lines and texts to the lines and texts we have in the legend for the different scales
   FI → COPYBASE
- To change the intensity of the colors 'Plot style manager'  $\rightarrow$  color  $\rightarrow$  scaling  $\rightarrow$  put the %

To print:

• Click on the layout tab → select all layouts → publish selected layouts → publish options → publish

# Picture 1:

| Snímek obrazovky (2140),png                                                                                                    | B Q 10                                                                                                    | ♡ 0 № …                                                                                                    | <mark>∠</mark> 7 EI ⊂ € 94%                                                                                                    | - 0                                                              |
|----------------------------------------------------------------------------------------------------|----------------------------------------------------------------------------------------------------|----------------------------------------------------------------------------------------------------|----------------------------------------------------------------------------------------------------|------------------------------------------------------------------|
| A Bone Insett Annotate Parametric View Manage Output                                                                                                    | Autodesk AutoCAD 2021 AULA06.dwg<br>Add-ins Collaborate Express Tools Featured Ap                                                                                                    | Type a keyword or phrase     Type a keyword or phrase                                                                                                    | Q 💄 bielaluc 🔹 🕓 20 🙀 🗛 + 🛛 🥑 •                                                                                                    | - 8 × 📲                                                          |
|                                                                                                    |                                                                                                    | Insert II Anton                                                                                                    | Juayer                                                                                                    | Base H                                                           |
| Draw - Modify -                                                                                                    | Annotation - Layers -                                                                                                    | Block - Properties                                                                                                    |                                                                                                    | View 🕶 🕷                                                         |
| Start batheoom X morphological regions X AU<br>1 DRAWING RECOVERY MANAGER<br>Backup Files<br>Petalis<br>Petalis<br>Current layer: 0<br>Start. Name<br>AU<br>Start. Name<br>AU<br>Current layer: 0<br>Start. Name<br>AU<br>Current layer: 0<br>Start. Name<br>AU<br>Current layer: 0<br>Start. Name<br>AU<br>Current layer: 0<br>Current layer: 0<br>Cur | Albor X + Page Schip Manager Current layout: 01 Page schips Current page <table second="" second<="" td="" the="" to=""><td>A Page Setup - 01 Page setup Name: <!--loss--> Proter/plotter Name: ØM OVG To PDF pCd ♥ Plotter: DVG To PDF -PDF eFlot - by Autadesk Where: File Description: PDF Options PDF Options</td><td>Properties     Properties     P</td><td></td></table> | A Page Setup - 01 Page setup Name: loss Proter/plotter Name: ØM OVG To PDF pCd ♥ Plotter: DVG To PDF -PDF eFlot - by Autadesk Where: File Description: PDF Options PDF Options                                                                                                    | Properties     Properties     P |                                                                  |
| DIMENTIONS     OINT     DIMENTIONS     OINT     DIN     EQUIPMENT     OINT     EQUIPMENT     OINT     OINT                                                                                                    | Selected page setup details Device name: None Flotter: None Flotter: None Volter: Not applicable Description: The Hoynot will not configuration name Display when creating a new layout                                                                                                    | Paper SIG           ISO Hall Beed A3 (420.00 x 257.00 MM)           Plot area           Plot area           Plot scale           Units to joint:           Layout           Plot for scale           Plot orgin set to printable area)           X:         8.00           Y:         0.00           mm         Conter the joint | Ple options     Ple options     Ple transparency     Ple transparency     Ple transparency     Ple transparency     Ple transparence objects      ono     mm     e     get     fle transparence objects      Pertrait     @ Lendcopp     Ple option     Ple option     Ple opti | د<br>الله<br>الأك<br>ت                                           |
| K + Alt: 13 layers displayed of 13 total layers     PROPERTIES     No selection     General                                                                                                    | <pre>select objects: Specify c found Select objects: 1 found Select objects: Command</pre>                                                                                                    | Freew                                                                                                    | OK Cancel Help                                                                                                    | 9<br>(7)<br>(11)<br>(11)<br>(11)<br>(11)<br>(11)<br>(11)<br>(11) |
| Model 01 +                                                                                                    | ► TPAGESETUP                                                                                                    | PAPER +                                                                                                    | _                                                                                                    |                                                                  |

#### Picture 2:

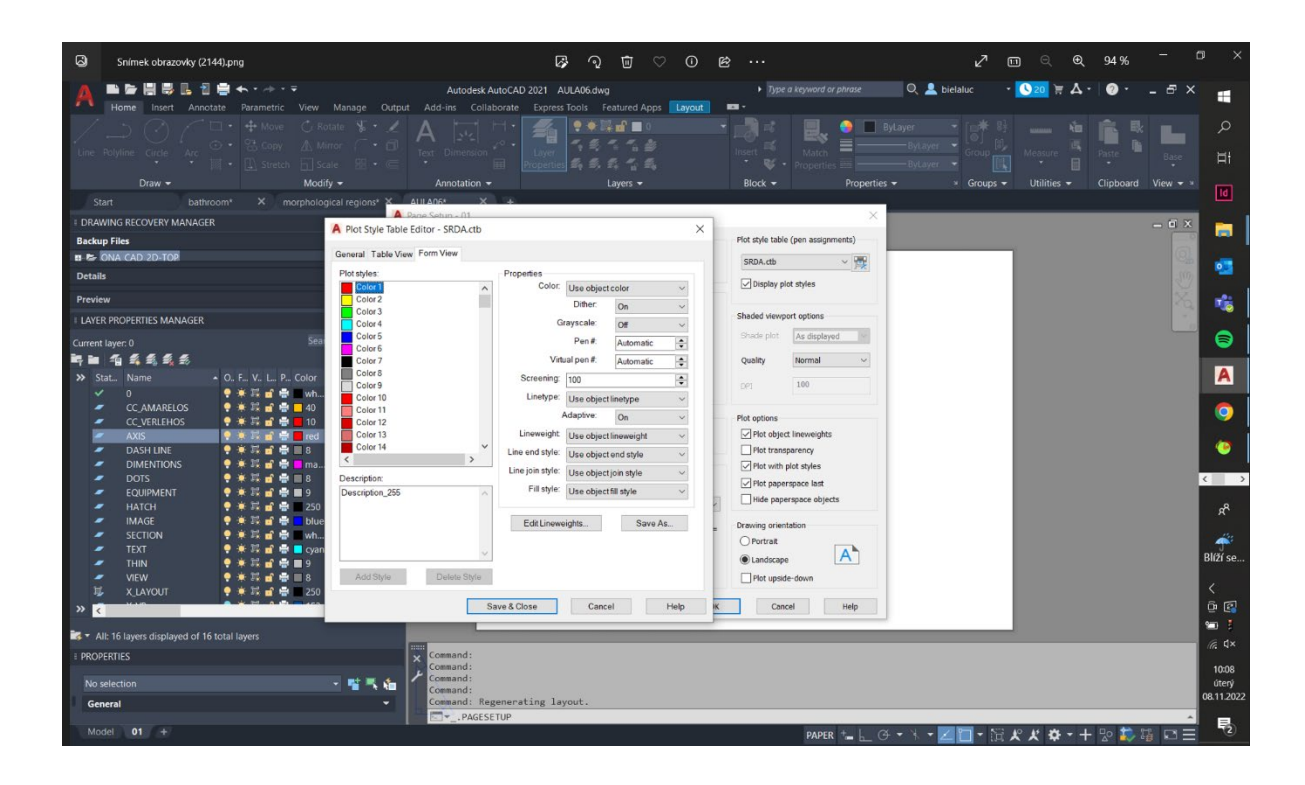

### Picture 3:

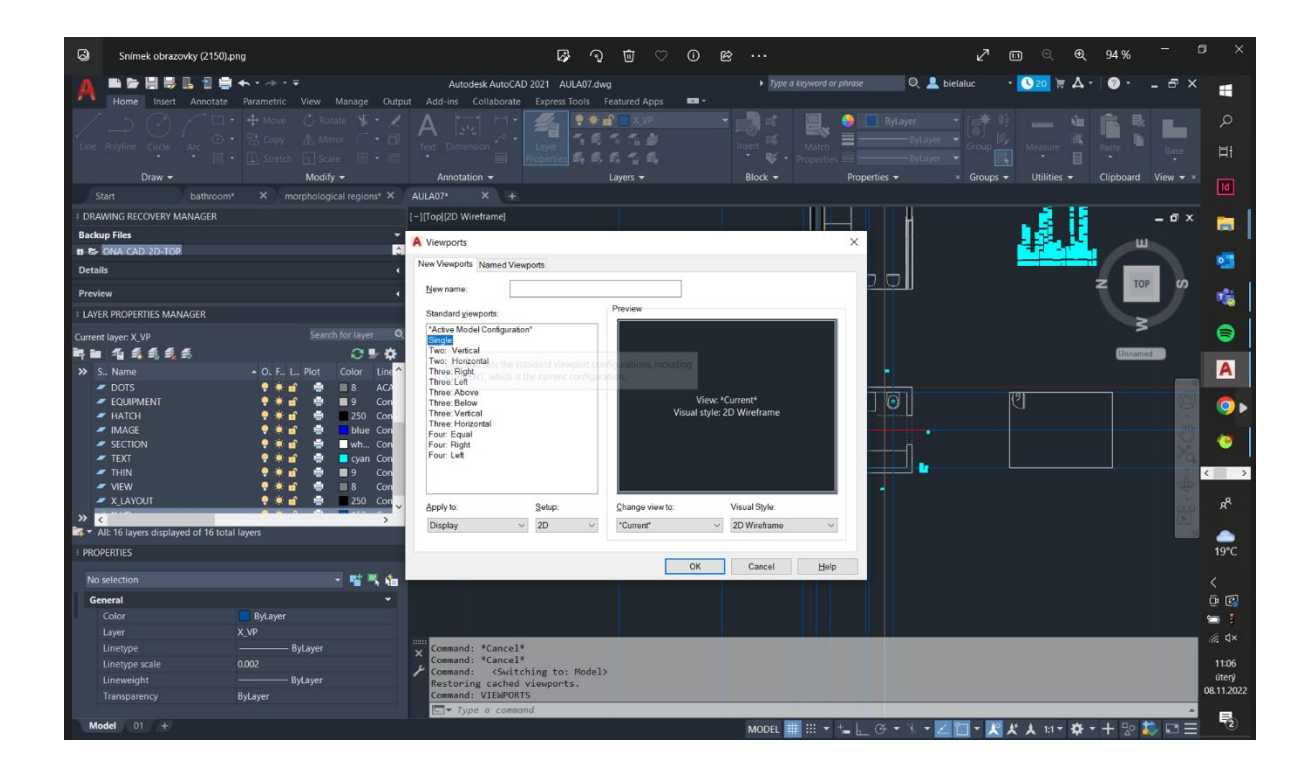

## Picture 4:

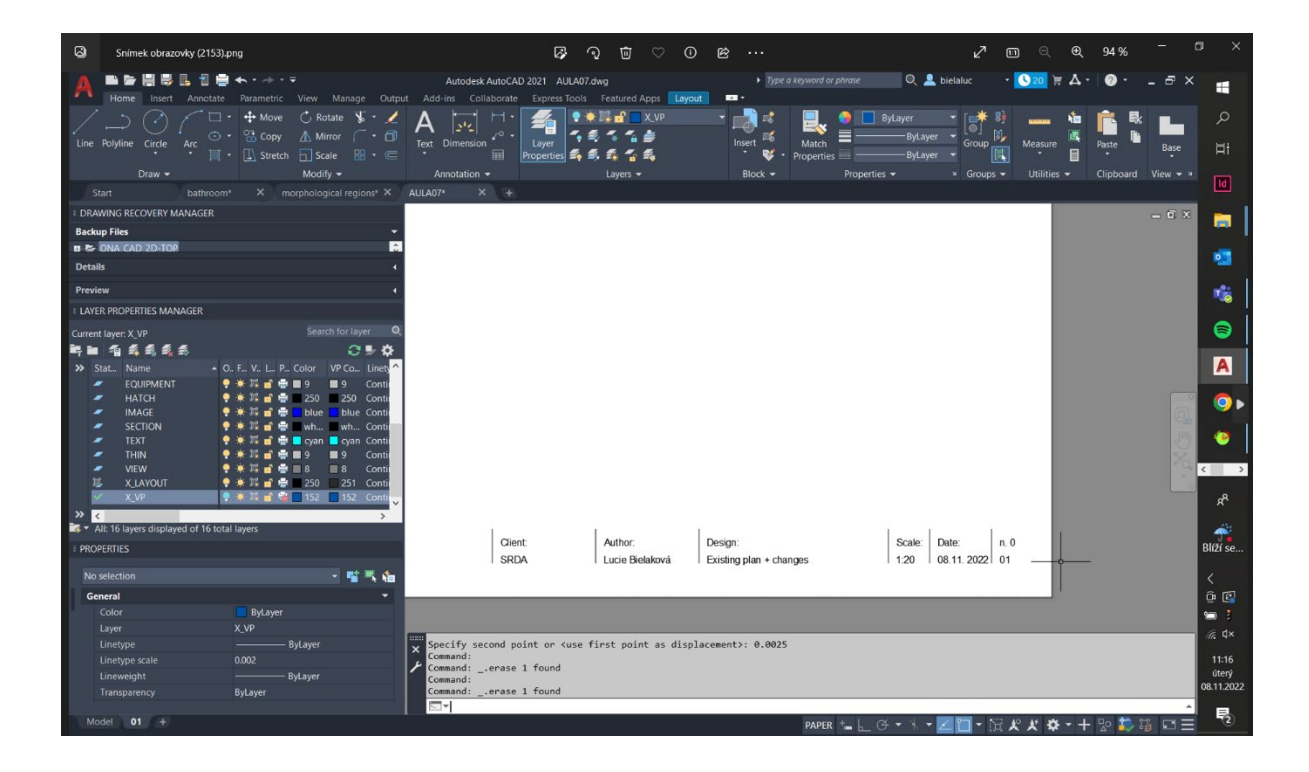